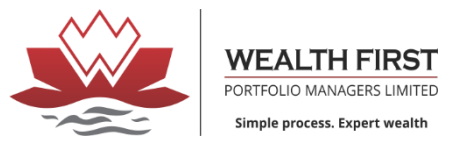

#### **Login Process of**

#### Wealth First Portfolio Managers Ltd. Demat Account Login – LD Software

Follow Following steps to Login in

https://www.wealth-firstonline.com/downloads Trading & Software Application https://ld.wealth-firstonline.com:446/LDClientLevelH/Index.html#Login

|                                             | W                                   | EALTH | FIRST<br>USE, PARAS 2, NR. PF | PORTI<br>Ahladnagar gar | COLIO MAN                            | AGER   | S LTD (2022-2023<br>9-40240000-05 | 0               | Löpenti                                                                                        |
|---------------------------------------------|-------------------------------------|-------|-------------------------------|-------------------------|--------------------------------------|--------|-----------------------------------|-----------------|------------------------------------------------------------------------------------------------|
|                                             |                                     |       |                               |                         |                                      |        |                                   |                 |                                                                                                |
|                                             |                                     |       | Company Name                  | WEALTH FIRST            | PORTFOLIO MANAGERS LTD               |        |                                   |                 |                                                                                                |
|                                             |                                     |       | User ID                       | User ID 📀               | Login with OTP                       |        |                                   |                 |                                                                                                |
|                                             |                                     | C.F.  | Password                      | Password 🙆              | Send OTP                             | - 10 C |                                   |                 |                                                                                                |
|                                             |                                     |       | Code Type                     | Backoffice              |                                      |        |                                   |                 |                                                                                                |
|                                             |                                     |       | rogin type                    |                         | BT3KRP Enter Captcha<br>Login Cancel | ¢      |                                   |                 |                                                                                                |
|                                             |                                     |       |                               |                         |                                      |        |                                   |                 |                                                                                                |
|                                             |                                     |       |                               |                         |                                      |        |                                   |                 |                                                                                                |
|                                             |                                     |       |                               |                         |                                      |        |                                   |                 |                                                                                                |
|                                             |                                     |       |                               |                         |                                      |        |                                   |                 |                                                                                                |
|                                             |                                     |       |                               |                         |                                      |        |                                   |                 |                                                                                                |
|                                             |                                     |       |                               |                         |                                      |        |                                   |                 | Registered<br>G-a, stell<br>31 feikkak Roed, VI<br>Manikal 400 ogr. 761.                       |
| Chent Level<br>ped by : Apex Softcell (IND) | IA) Pvt. Ltd. Makers of Lidha Didha |       |                               |                         |                                      |        |                                   |                 | Corporate<br>Story village the sol<br>Manufact and only The Sol Parts<br>Email: Info@apexcolto |
| orgot Password                              | Change Password                     |       |                               | Vers                    | ion: 22.12.12.1/2.1.5.9              |        |                                   | December, Tuesd | ay 27 5 18 PM                                                                                  |

Log out & Change Password after first Login

#### Step 1: Go to Link First Time to Set the Username & Password-

- **User ID-** Client Code
- Password Client Code
- **Tick** Login with OTP (Click on Send OTP) New box will open Enter Mobile No/ Email ID for OTP & confirm
- Code Back office
- Login Type All
- **Enter Captcha** -Refresh if required
- **Login** Process Completes

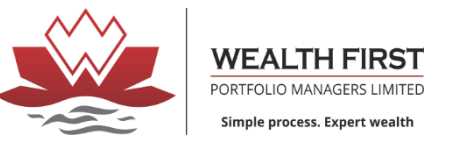

> In case if your password does not match after first logout -click on forget password

|            |                   | Forget Password |   |
|------------|-------------------|-----------------|---|
|            | Send Password Via | Email           | - |
|            | PAN Number        | PAN Number      |   |
| <b>ð</b> 7 | Date of Birth     | 27/12/2022      |   |
|            | Reg. Email ID     | Email ID        |   |
|            |                   | Submit Cancel   |   |

> Enter Above Details & you will get a temporary password & use that to password in place of Old password & Save New Password (10 characters)

|       | <u>Ch</u>           | <u>ange Password</u>  |
|-------|---------------------|-----------------------|
| ~ _   | User ID             | 100415                |
|       | Old Password        | Old Password          |
| AT NO | New Password        | New Password          |
|       | Confirm Password    | Confirm Password      |
|       | Maximum Password le | ength is 10 Character |
|       | Sub                 | mit Cancel            |

- > Once new Password is set you are ready to use.
- Select from to date and click on refresh icon
- > you can download this report in excel pdf and take print out by clicking respective icon

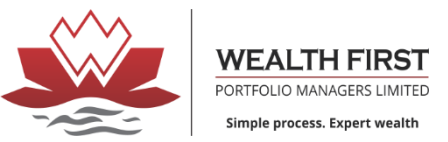

#### USE LOGOUT BUTTON (LOCATED ON TOP RIGHT CORNER) TO EXIT OTHERWISE ACOUNT WILL LOCK

| Message                                                                                     | $\otimes$ |      |
|---------------------------------------------------------------------------------------------|-----------|------|
| Active session found as on 11/08/2023 12:51:13PM,<br>Kindly verify the same or unlock user. |           |      |
|                                                                                             | 0         | ncel |
|                                                                                             |           |      |

> To unlock account enter PAN number and Registered Mobile number and click on send OTP and submit

| <u>Unlo</u>                                                  | <u>ck User Id</u> |                    |
|--------------------------------------------------------------|-------------------|--------------------|
| Send By<br>PAN Number<br>Mobile number<br>Enter OTP<br>Re-se | Mobile            | MINUTES SECONDS 53 |

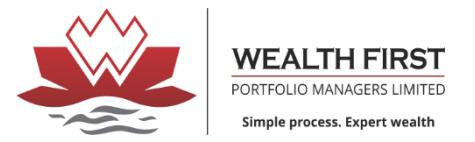

## ▶ Home Page-

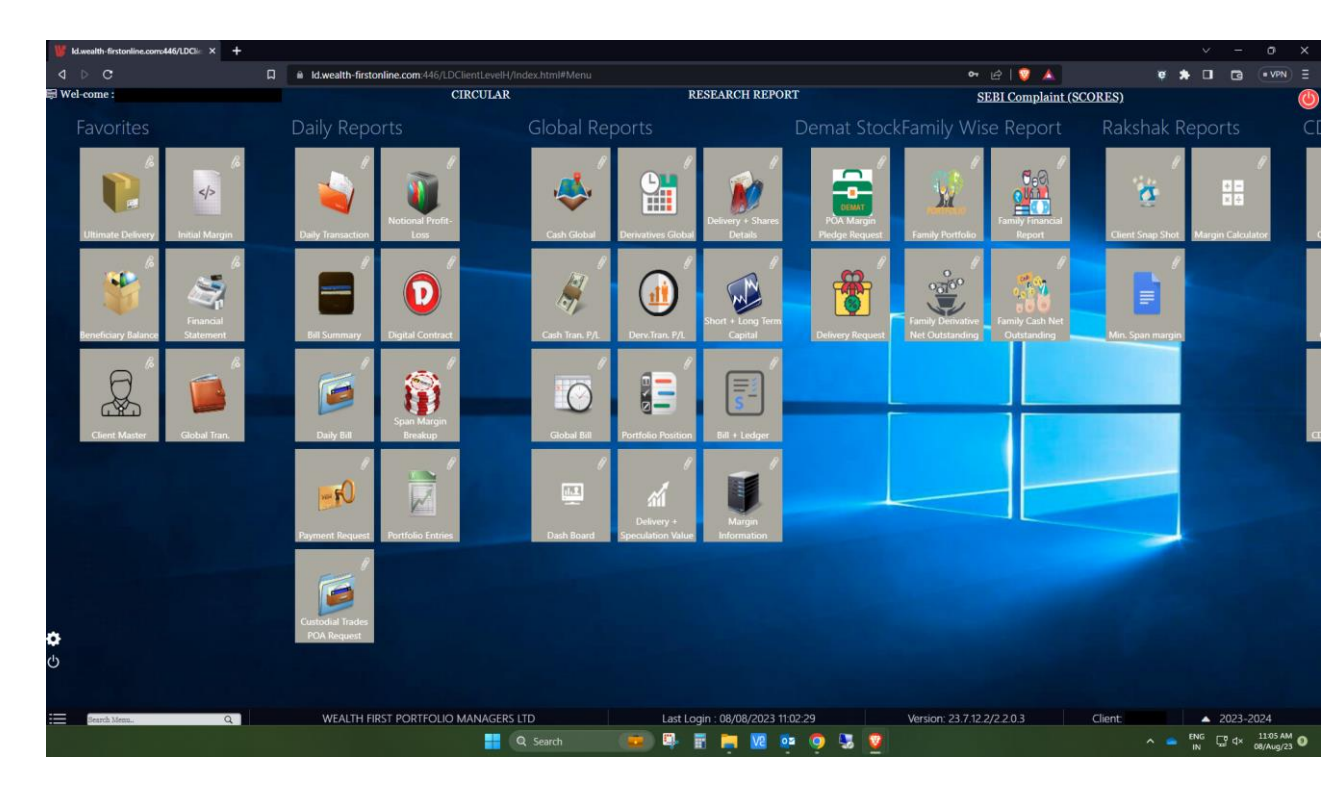

### ➢ Bill Summary

| d.wealth     | firstonline.com | 446/LDCIii     | × +                   |            |                |                          |           |            |                    |   |    |        |        |       |          |          |                    |            |            |              |          |   |   |   |   |       |   |
|--------------|-----------------|----------------|-----------------------|------------|----------------|--------------------------|-----------|------------|--------------------|---|----|--------|--------|-------|----------|----------|--------------------|------------|------------|--------------|----------|---|---|---|---|-------|---|
|              | ;               |                |                       | □ ● 1      | d.wealth-first | online.com:4             |           |            |                    |   |    |        |        |       |          |          |                    |            | • 🖻        | 2 🔺          |          | ¢ | * |   | G | • VPN |   |
| sill Summar  | y ×             |                |                       |            |                |                          |           |            |                    |   |    |        |        |       |          |          |                    |            |            |              |          |   |   |   |   |       |   |
| 3ill Summar  | y Daily Bi      | II - B/NM      | 088/35 ×              |            |                |                          |           |            |                    |   |    |        |        |       |          |          |                    |            |            |              |          |   |   |   |   |       |   |
| Selection Cr | iteria          |                | x                     | P          |                |                          |           |            |                    |   |    |        |        |       |          |          |                    |            |            |              |          |   |   |   |   |       | • |
| As on Date   | 03/08/2022      |                | 0                     | <b>Ö</b> © |                | 13,495.58<br>Final Dr Cr | Cr        |            |                    |   |    |        |        |       |          |          |                    |            |            |              |          |   |   |   |   |       |   |
| Exchang      | e Book Type     | Settlem<br>No. | <sup>e</sup> Cr. Date | Cr. Amount | (-) Quantity   | Cr. Rate                 | TT<br>(-) | S. Code    | Scrip Name         | • | от | /Price | Expiry | TT (+ | Exchange | Book Typ | e Settlemen<br>No. | Dr. Date   | Dr. Amount | (+) Quantity | Dr. Rate |   | _ | _ | _ | _     |   |
|              |                 |                |                       |            |                |                          |           |            |                    |   |    |        |        |       |          |          |                    |            |            |              |          |   |   |   |   |       |   |
| BSE          | DEPOSIT         | 2223           | 03/08/2022            | 13,516.13  | 20.000         | 675.8063                 | D*        | 543526     | LIFE INSURANCE     | 0 |    | 0      |        |       | BSE      | DEPO     | 2223088            |            | 0.00       | 0.000        | 0.0000   |   |   |   |   |       |   |
| BSE          | DEPOSIT         | 2223           |                       | 0.00       | 20.000         | 0.0000                   |           |            | * NET - DELIVERY * | ( |    | 0      |        |       | BSE      | DEPO     | 2223088            |            | 0.00       | 0.000        | 0.0000   |   |   |   |   |       |   |
| BSE          | DEPOSIT         | 2223           |                       | 0.00       | 0.000          | 0.0000                   |           | *EXSTICD*  | [ STT DELIVERY C   | 0 |    | 0      |        | E*    | BSE      | DEPO     | 2223088            | 03/08/2022 | 14.00      | 1.000        | 14.0000  |   |   |   |   |       |   |
| BSE          | DEPOSIT         | 2223           |                       | 0.00       | 0.000          | 0.0000                   |           | *1CGST*    | [CGST ON BROKE     | ( |    | 0      |        | E*    | BSE      | DEPO     | 2223088            | 03/08/2022 | 3.05       | 1.000        | 3.0500   |   |   |   |   |       |   |
| BSE          | DEPOSIT         | 2223           |                       | 0.00       | 0.000          | 0.0000                   |           | *2CGST*    | [CGST ON TURN. T   | 0 |    | 0      |        | E*    | BSE      | DEPO     | 2223088            | 03/08/2022 | 0.03       | 1.000        | 0.0300   |   |   |   |   |       |   |
| BSE          | DEPOSIT         | 2223           |                       | 0.00       | 0.000          | 0.0000                   |           | *1SGST*    | [SGST ON BROKE     | 0 |    | 0      |        | E*    | BSE      | DEPO     | 2223088            | 03/08/2022 | 3.05       | 1.000        | 3.0500   |   |   |   |   |       |   |
| BSE          | DEPOSIT         | 2223           |                       | 0.00       | 0.000          | 0.0000                   |           | *2SGST*    | [SGST ON TURN. T   | 0 |    | 0      |        | E*    | BSE      | DEPO     | 2223088            | 03/08/2022 | 0.03       | 1.000        | 0.0300   |   |   |   |   |       |   |
| BSE          | DEPOSIT         | 2223           |                       | 0.00       | 0.000          | 0.0000                   |           | "Other"    | (SEBI FEES)        | 0 |    | 0      |        | E*    | BSE      | DEPO     | 2223088            | 03/08/2022 | 0.02       | 1.000        | 0.0200   |   |   |   |   |       |   |
| BSE          | DEPOSIT         | 2223           |                       | 0.00       | 0.000          | 0.0000                   |           | "Turnover" | {TURNOVER CHA      | 0 |    | 0      |        | E*    | BSE      | DEPO     | 2223088            | 03/08/2022 | 0.37       | 1.000        | 0.3700   |   |   |   |   |       |   |

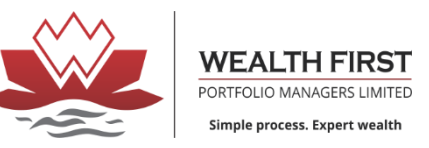

# > CDSL Holding

| Ukwealth-firstonline.com/446/LDClie × +                                                                                                    |                          |          |             |              |       |  |
|----------------------------------------------------------------------------------------------------|--------------------------|----------|-------------|--------------|-------|--|
| ↓     ↓     ↓     ↓     ↓     ↓     ↓     ↓     ↓     ↓     ↓     ↓     ↓     ↓     ↓     ↓     ↓     ↓     ↓     ↓     ↓     ↓     ↓     ↓     ↓     ↓     ↓     ↓     ↓     ↓     ↓     ↓     ↓     ↓     ↓     ↓     ↓     ↓     ↓     ↓     ↓     ↓     ↓     ↓     ↓     ↓     ↓     ↓     ↓     ↓     ↓     ↓     ↓     ↓     ↓     ↓     ↓     ↓     ↓     ↓     ↓     ↓     ↓     ↓     ↓     ↓     ↓     ↓     ↓     ↓     ↓     ↓     ↓     ↓     ↓     ↓     ↓     ↓     ↓     ↓     ↓     ↓     ↓     ↓     ↓     ↓     ↓     ↓     ↓     ↓     ↓     ↓     ↓     ↓     ↓     ↓     ↓     ↓     ↓     ↓     ↓     ↓     ↓     ↓     ↓     ↓     ↓     ↓     ↓     ↓     ↓     ↓     ↓     ↓     ↓     ↓     ↓     ↓     ↓     ↓     ↓     ↓     ↓     ↓     ↓     ↓     ↓     ↓     ↓     ↓     ↓     ↓     ↓     ↓     ↓     ↓ </th <th>entLevelH/Index.html#Tab</th> <th></th> <th></th> <th></th> <th>ন 🖻 🔯</th> <th></th> | entLevelH/Index.html#Tab |          |             |              | ন 🖻 🔯 |  |
| CDSL Holding ×                                                                                                    |                          |          |             |              |       |  |
| CDSL Holding                                                                                                    |                          |          |             |              |       |  |
| Selection Criteria X P<br>Financial Year 2023-2024 V DP Details 120723000003 Holding Date 07.08/2023                                                                                                    | Click to Refresh Data    | 0        |             |              |       |  |
| ISIN Code Scrip Name                                                                                                    | Holding Description      | Quantity | Market Rate | Market Value |       |  |
|                                                                                                    |                          |          |             |              |       |  |
| Holding Description: Earmarked Balance (1)                                                                                                    |                          |          |             |              |       |  |
| INE0J0301016 VATHARTH HOSPITAL-EQ                                                                                                    | Earmarked Balance        | 50.000   | 0.00        | 0.00         |       |  |

### > CDSL Trans.

| V Id.wealth-firstonline.com:446/ | /LDClie × +             |                              |                                  |                       |                            |                |         | ~ -             | o ×     |
|----------------------------------|-------------------------|------------------------------|----------------------------------|-----------------------|----------------------------|----------------|---------|-----------------|---------|
|                                  |                         | ld.wealth-firstonline.com:44 | 46/LDClientLevelH/Index.html#Tab |                       |                            | <del>م</del> ا | ê   💱 🔺 | 🦉 🖈 🛛 🕞         |         |
| CDSL Transaction ×               |                         |                              |                                  |                       |                            |                |         |                 |         |
| CDSL Transaction                 |                         |                              |                                  |                       |                            |                |         |                 |         |
| Selection Criteria               | X P                     |                              |                                  | Click to Refresh Data |                            |                |         |                 | <b></b> |
| Financial Year 2023-2024         | DP Details 120723000003 | Start Date 01/04/2023        | End Date 31/03/2024 All Holding  |                       |                            |                |         |                 |         |
|                                  |                         |                              |                                  |                       |                            |                |         |                 |         |
| Trans.Date                       | Trans. No               | ISIN Code                    | Scrip Name                       | Trans. Description    |                            | Credit         | Debit   | Closing Balance |         |
|                                  |                         |                              |                                  |                       |                            |                |         |                 |         |
| 03/08/2023                       | 2,69,57,937             | INE0JO301016                 | YATHARTH HOSPITAL-EQ             | INITIAL PUBLIC OFFI   | ERING133587 26957937CREDIT | 50.000         | 0.000   | 50.000          |         |
| 07/08/2023                       | 6,69,38,653             | INE0JO301016                 | YATHARTH HOSPITAL-EQ             | To EP-DR SETTL ID -   | / CNTR BO ID 110000.       | . 20.000       | 0.000   | 70.000          |         |
| 07/08/2023                       | 6,64,84,387             | INE0JO301016                 | YATHARTH HOSPITAL-EQ             | To EP-DR SETTL ID -   | / CNTR BO ID 110000.       | . 30.000       | 0.000   | 100.000         |         |
| 07/08/2023                       | 6,64,84,387             | INE0JO301016                 | YATHARTH HOSPITAL-EQ             | To EP-DR SETTL ID -   | / CNTR BO ID 110000.       | . 0.000        | 30.000  | 70.000          |         |
| 07/08/2023                       | 6,69,38,653             | INE0JO301016                 | YATHARTH HOSPITAL-EQ             | To EP-DR SETTL ID -   | / CNTR BO ID 110000.       | . 0.000        | 20.000  | 50.000          |         |
| 08/08/2023                       | 6,64,84,387             | INE0JO301016                 | YATHARTH HOSPITAL-EQ             | To EP-DR SETTL ID -   | / CNTR BO ID 110000.       | . 0.000        | 30.000  | 20.000          |         |
| 08/08/2023                       | 6,69,38,653             | INE0JO301016                 | YATHARTH HOSPITAL-EQ             | To EP-DR SETTL ID -   | / CNTR BO ID 110000.       | . 0.000        | 20.000  | 0.000           |         |
|                                  |                         |                              |                                  |                       |                            | 100.000        | 100.000 |                 |         |
| ISIN Code Sc                     | rin Name                |                              | Holding Description              | Quantity              | Market Rate Market Value   |                |         |                 |         |
|                                  |                         |                              |                                  |                       |                            |                |         |                 |         |
|                                  |                         |                              |                                  |                       |                            | 2.50           |         |                 |         |
| INE0JO301016 YA                  | THARTH HOSPITAL-EQ      |                              | Earmarked Balance                | 50.000                | 333.75 16,6                | \$7.50         |         |                 |         |

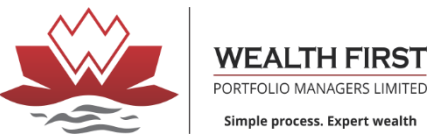

## Client Master

| Id.wealth-first        | tonline.com:446, | /LDClie × + | -        |           |                |                    |                     |           |                |                      |                     |                  |           | ~     | — | O              | ×                  |
|------------------------|------------------|-------------|----------|-----------|----------------|--------------------|---------------------|-----------|----------------|----------------------|---------------------|------------------|-----------|-------|---|----------------|--------------------|
| ⊲ ⊳ c                  |                  |             | Д        | ld.wealt  | h-firstonline. | <b>com</b> :446/LE | OClientLevelH/Index | .html#Tab |                |                      | <b>بە</b>           | ÷   😳 🔺          |           | 🦉 🖈 🗆 | G | • VPN          |                    |
| Client Master 🗙        | •                |             |          |           |                |                    |                     |           |                |                      |                     |                  |           |       |   |                |                    |
| Client Master          |                  |             |          |           |                |                    |                     |           |                |                      |                     |                  |           |       |   |                |                    |
| Selection Criteri      | ia               |             |          |           |                |                    |                     |           |                |                      |                     |                  |           |       |   |                | <b></b>            |
|                        |                  |             |          |           |                |                    |                     | 00        |                |                      |                     |                  |           |       |   |                |                    |
|                        |                  |             |          |           |                |                    |                     |           |                |                      |                     |                  |           |       |   |                |                    |
| Client Master          | Client Broke     | erage Bank  | Deposi   | tory Misc | Segment        | FATCA              | Nominee Details     |           |                |                      |                     |                  |           |       |   |                |                    |
|                        |                  |             |          |           |                |                    |                     |           |                |                      |                     |                  |           |       |   |                |                    |
| <b>Client Personal</b> | Details          |             |          |           |                |                    |                     |           | Dealer Details |                      |                     |                  |           |       |   |                |                    |
| Client Code            |                  |             |          |           | Client St      | atus               | Active              |           | Dealer Code    |                      |                     | Dealer Mobile    |           |       |   |                | Į                  |
| Full Name              |                  |             |          |           |                |                    |                     |           | Dealer Name    |                      |                     |                  | (00.5     |       |   |                | {                  |
| Address                |                  |             |          |           |                |                    |                     |           | Email ID       |                      |                     | Rel. Code        | 005       |       |   |                |                    |
|                        |                  |             |          |           |                |                    |                     |           | Rel. Mobile    |                      |                     |                  |           |       |   |                |                    |
|                        |                  | AHMEDABAI   | <u> </u> |           |                |                    | 380013              |           | Rel. Manager   |                      |                     |                  |           |       |   |                |                    |
| City                   |                  | GUJARAT     | ,<br>    |           | Pincode        |                    | INDIA               |           | Branch Details |                      |                     |                  |           |       |   |                |                    |
| State<br>Email ID      |                  | @gma        | ail.com  |           | Email CO       | ~                  |                     |           | Branch Code    | H.O.                 |                     | Br. Name         | HEAD OF   | FICE  |   |                | {                  |
| Mobile                 |                  |             |          |           | Gender         | -                  | M                   |           | Br. Address    | CAPDEN BRAHLADN      | PARAS 2, NR PRAHLAI | JNAGAK -         |           |       |   |                | $\left\{ \right\}$ |
| D.O.B                  |                  |             |          |           | PAN Nur        | nber               |                     |           |                | GUIARAT - 380015 TEL | T - 070-40240000-05 |                  |           |       |   |                | $\left\{ \right\}$ |
| Opening Date           |                  | 4/3/2020    |          |           | Name on        | PAN                |                     |           | Dr. Dhana      |                      |                     |                  |           |       |   |                |                    |
| Correspondenc          | e Address        |             |          |           |                |                    |                     |           |                |                      |                     |                  |           |       |   |                |                    |
| Corr. Address          |                  |             |          |           | I              |                    |                     |           | Other Details  |                      |                     | E Canform        | Y         |       |   |                |                    |
|                        |                  |             |          |           |                |                    |                     |           | Auth Date      | 2/12/2021            |                     | Auth Type        | Ouarteriv |       |   | $ \rightarrow$ | {                  |
|                        |                  |             |          |           | _              |                    |                     |           | Interest Rate  | 0                    |                     | SEBI 10000 Ret   | N         |       |   | $\dashv$       | í                  |
| City                   |                  | AHMEDABAI   | 0        |           | Pincode        |                    | 380013              |           | Internet Trd.  | Y                    |                     | 52.51 10000 Idd. |           |       |   |                |                    |
| State                  |                  | GUJARAT     |          |           | Country        |                    | INDIA               |           |                |                      |                     |                  |           |       |   |                |                    |
| STD Number             |                  | 79          |          |           | Telephon       | ne 1               |                     |           |                |                      |                     |                  |           |       |   |                |                    |
| Telephone 2            |                  | <u> </u>    |          |           | Telephor       | ne 3               |                     |           |                |                      |                     |                  |           |       |   |                |                    |
| Fax                    |                  | L           |          |           |                |                    |                     |           |                |                      |                     |                  |           |       |   |                |                    |
|                        |                  |             |          |           |                |                    |                     |           |                |                      |                     |                  |           |       |   |                |                    |

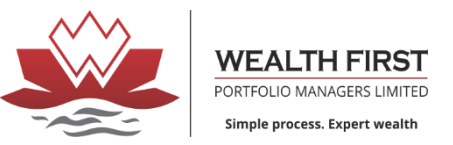

# Digital Contract Note

| <ul> <li>✓</li> <li>Digital</li> <li>Digital</li> <li>Selection</li> </ul> | D<br>al Co<br>al Co | entract ×                 |          |              |                   | ld.wealth-  | firstonline.c   | om:446/LDClientLev  | /elH/Index.html#Ta |
|----------------------------------------------------------------------------|---------------------|---------------------------|----------|--------------|-------------------|-------------|-----------------|---------------------|--------------------|
| Digital<br>Digital<br>Selecti                                              | al Co<br>al Co      | ntract ×                  |          |              |                   |             |                 |                     |                    |
| Digital<br>Selecti                                                         | al Co               | ontract                   |          |              |                   |             |                 |                     |                    |
| Selecti                                                                    |                     |                           |          |              |                   |             |                 |                     |                    |
| From                                                                       | tion<br>1 Da        | Criteria<br>te 01/04/2023 | То       | Date 31/03/2 | P<br>024          | 00          |                 |                     |                    |
|                                                                            |                     | Contract Date             | Exchange | Book Type    | Settlement<br>No. | Contract No | Product<br>Code | Product Description | View               |
|                                                                            |                     |                           |          |              |                   |             |                 |                     |                    |
|                                                                            |                     | 07/08/2023                | BSE      | T1-DEPOS     | 2324587           | 20992       | 0               | DEFAULT PROD        | View Now           |
|                                                                            |                     | 07/08/2023                | NSE      | T1-NORM      | 2023148           | 20992       | 0               | DEFAULT PROD        | View Now           |
| C                                                                          |                     | 07/08/2023                | BSE      | OPNG. STK    | 2324587           | 20992       | 0               | DEFAULT PROD        | View Now           |

## Financial Statement

≻

| V Id.wealth-first  | online.com:446/LDClie | × +   |            |              |             |                    |                 |                                                                            |                 |            |            |             |        | $\checkmark$ | —  | o x     |
|--------------------|-----------------------|-------|------------|--------------|-------------|--------------------|-----------------|----------------------------------------------------------------------------|-----------------|------------|------------|-------------|--------|--------------|----|---------|
| ⊲ ⊳ c              |                       |       |            | ld.wealth-fi | rstonline.c | o <b>m</b> :446/LD | ClientLevelH/In | dex.html#Tab                                                               |                 |            |            | ণ 🖻   🄇     | ۸ (    | 🦉 🗯 🗆        | G  | • VPN = |
| Financial Stateme  | ent ×                 |       |            |              |             |                    |                 |                                                                            |                 |            |            |             |        |              |    |         |
| Financial Statem   | ent                   |       |            |              |             |                    |                 |                                                                            |                 |            |            |             |        |              |    |         |
| Selection Criteria | 1                     |       |            |              |             |                    |                 |                                                                            |                 |            |            |             |        |              |    | <b></b> |
| Firm Details       | WEALTH FIRST P        | ORI 🗸 | Fin. Year  | 2023-2024    | From Date   | 01/04/20           | 023 📰 To Da     | te 31/03/2024 Exch. BSE, B                                                 | SEC, BSEF, BSF  |            |            |             |        |              |    |         |
| Include. Margin    |                       |       | Margin A/C |              | Incl. DP B  | al. 🗌              |                 |                                                                            |                 |            |            |             |        |              |    |         |
| Opening:           | (                     | ).00  |            |              | Debit 7     | 'otal:             | C               | .00                                                                        | Credit Total:   | 16,4       | 61.01      | Net         | Total: | 16,461.01 (  | Cr |         |
| Entry Date         | Voucher No.           | Bank  | Cheque     | Exchange     | BookType    | Settlement<br>No.  | Transaction Dt. | Description-Narration                                                      |                 | Dr. Amount | Cr. Amount | Final Dr-Cr |        |              |    |         |
|                    |                       |       |            |              |             |                    |                 |                                                                            |                 |            |            |             |        |              |    |         |
| 08/08/2023         | B/TM/58752            |       |            | BSE          | T1-DEP      | 2324587            | 07/08/2023      | By Bill B/Tm/58752 For Ex: Bse - Bt;<br>Settlement=2324587 Gst Invoice # : | T1-Depository - | 0          | 16,461.01  | -16,461.01  |        |              |    |         |

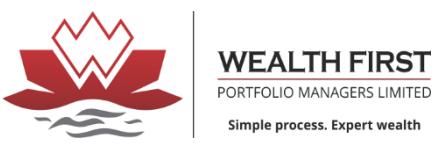

## ➢ Global Tran.

| ealth-firstonline.                                 | .com:446/LDClie                                                         | × +                                                           |                                                                    |                                                                               |                  |                                              |      |             |                             |                       |                                      |                                                                                                    |                      |                                                          |                                                          |                     |                                        |                                             |                                                          |                                 |                            | - 0                                 |
|----------------------------------------------------|-------------------------------------------------------------------------|---------------------------------------------------------------|--------------------------------------------------------------------|-------------------------------------------------------------------------------|------------------|----------------------------------------------|------|-------------|-----------------------------|-----------------------|--------------------------------------|----------------------------------------------------------------------------------------------------|----------------------|----------------------------------------------------------|----------------------------------------------------------|---------------------|----------------------------------------|---------------------------------------------|----------------------------------------------------------|---------------------------------|----------------------------|-------------------------------------|
| $\mathbf{c}$                                       |                                                                         |                                                               | □ 🔒 Id.                                                            | wealth-firstonline.co                                                         | om:4             | 46/LDClientLe                                |      |             |                             |                       |                                      |                                                                                                    |                      |                                                          |                                                          | <del>م</del>        | · &   🦁                                | <u> </u>                                    |                                                          | ë 🛊                             |                            | <b>a</b> • VF                       |
| rans.(Cash+De                                      | rivatives)Segmer                                                        | nt ×                                                          |                                                                    |                                                                               |                  |                                              |      |             |                             |                       |                                      |                                                                                                    |                      |                                                          |                                                          |                     |                                        |                                             |                                                          |                                 |                            |                                     |
| frans.(Cash+De                                     | rivatives)Segmer                                                        | nt                                                            |                                                                    |                                                                               |                  |                                              |      |             |                             |                       |                                      |                                                                                                    |                      |                                                          |                                                          |                     |                                        |                                             |                                                          |                                 |                            |                                     |
| n Criteria                                         |                                                                         | ,                                                             |                                                                    |                                                                               |                  |                                              |      |             |                             |                       |                                      |                                                                                                    |                      |                                                          |                                                          |                     |                                        |                                             |                                                          |                                 |                            |                                     |
| ataile WEALT                                       | H FIRST PORTE                                                           |                                                               | From Data 01                                                       | U04/2010 To D                                                                 | ata [3           | 30/04/2024                                   | 1    |             | 36                          |                       | •                                    |                                                                                                    |                      |                                                          |                                                          |                     |                                        |                                             |                                                          |                                 |                            |                                     |
| etalis WEADI                                       | III IK3I FORII                                                          | OLIO N                                                        | Pioli Dale 0                                                       | 10 10                                                                         |                  | 50/04/2024                                   |      |             |                             |                       |                                      |                                                                                                    |                      |                                                          |                                                          |                     |                                        |                                             |                                                          |                                 |                            |                                     |
|                                                    |                                                                         |                                                               | 0.00                                                               | 0                                                                             |                  |                                              | 0.00 | E · D.      | DC                          |                       |                                      | 0.1.11.1                                                                                                    | 0-4 75               | Terde Munther                                            | Trada Tima                                               | Terminal Cod        | Ctol Transient                         | Quantity                                    | Market Pata                                              | Nat Rata                        | 1.00                       |                                     |
| Exchange                                           | Book Type                                                               | Settlement                                                    | Scrip Code                                                         | Scrip Name                                                                    |                  | /Price                                       | OT   | Expiry Date | DO                          | 11                    | IE                                   | Order Number                                                                                                    | Order Time           | Trade Number                                             | made mille                                               | Terminal Cou        | e Cici Terminai                        | Quantity                                    | Market Kate                                              | Inci Itale                      | Auto                       | iouni                               |
| Exchange                                           | Book Type                                                               | Settlement                                                    | Scrip Code                                                         | Scrip Name                                                                    |                  | /Price                                       |      | Expiry Date | DS                          |                       |                                      | Order Number                                                                                                    | Order Time           | Trade Number                                             |                                                          | Terminar Cod        |                                        | Quality                                     |                                                          | Net Nat                         |                            | IOUIII                              |
| Exchange                                           | OPNG. STK                                                               | 220517                                                        | 543526                                                             | LIFE INSURANC                                                                 |                  | /Price 0                                     |      |             | В<br>В                      | N                     | 0.0                                  | 0 220517393                                                                                                    |                      | 220517393                                                | 04:04:04                                                 |                     |                                        | 20.00                                       | 904.00                                                   | 904                             | 200                        | 18,                                 |
| Exchange<br>BSE<br>BSE                             | OPNG. STK                                                               | 220517<br>2324587                                             | 543526<br>543950                                                   | LIFE INSURANC<br>YATHARTH HOS                                                 |                  | /Price                                       |      |             | B<br>B<br>B                 | N N                   | 0.0                                  | 0 220517393<br>0 232458711                                                                                                    |                      | 220517393<br>232458711                                   | 04:04:04<br>04:04:04                                     |                     |                                        | 20.00<br>50.00                              | 904.00<br>300.00                                         | 904<br>300                      | 00<br>00                   | 18,<br>15,                          |
| Exchange<br>BSE<br>BSE<br>BSE<br>BSE               | Book Type       OPNG. STK       OPNG. STK       T1-DEPOS                | 220517<br>2324587<br>2324587                                  | 543526<br>543950<br>543950                                         | LIFE INSURANC<br>YATHARTH HOS<br>YATHARTH HOS                                 | ) []<br>s        | /Price 0 0 0 0 0                             |      | Expiry Date | B<br>B<br>B<br>S            | N<br>N<br>N           | 0.01                                 | 0 220517393<br>0 232458711<br>0 1691398728                                                                                                    | 14:36:19             | 220517393<br>232458711<br>5911300                        | 04:04:04<br>04:04:04<br>14:36:19                         | 204                 |                                        | 20.00<br>50.00<br>-2.00                     | 904.00<br>300.00<br>330.80                               | 904<br>300<br>329               | 00<br>00<br>97             | 18,<br>15,                          |
| Exchange<br>BSE<br>BSE<br>BSE<br>BSE<br>BSE        | Book Type       OPNG. STK       OPNG. STK       T1-DEPOS       T1-DEPOS | 220517<br>2324587<br>2324587<br>2324587                       | 543526<br>543950<br>543950<br>543950                               | LIFE INSURANC<br>YATHARTH HOS<br>YATHARTH HOS<br>YATHARTH HOS                 | s<br>s           | /Price 0 0 0 0 0 0 0 0 0 0 0 0 0 0 0 0 0 0 0 |      | Expiry Date | BS<br>B<br>B<br>S<br>S<br>S | N<br>N<br>N<br>N      | 0.01<br>0.01<br>0.01<br>0.01<br>0.01 | 0 220517393<br>0 232458711<br>0 1691398728<br>0 1691398728                                                                                                    | 14:36:19<br>14:36:19 | 220517393<br>232458711<br>5911300<br>5911600             | 04:04:04<br>04:04:04<br>14:36:19<br>14:36:19             | 204<br>204          |                                        | 20.00<br>50.00<br>-2.00<br>-18.00           | 904.00<br>300.00<br>330.80<br>330.75                     | 904<br>300<br>329<br>329        | 97<br>92                   | 18,<br>15,<br>-5,                   |
| Exchange<br>BSE<br>BSE<br>BSE<br>BSE<br>BSE<br>NSE | Book Type<br>OPNG. STK<br>OPNG. STK<br>T1-DEPOS<br>T1-DEPOS<br>NORMAL   | 220517<br>2324587<br>2324587<br>2324587<br>2324587<br>2022147 | 543526<br>543950<br>543950<br>543950<br>543950<br>543950<br>543526 | VATHARTH HOS<br>YATHARTH HOS<br>YATHARTH HOS<br>YATHARTH HOS<br>LIFE INSURANC | s<br>s<br>s<br>s | /Price 0 0 0 0 0 0 0 0 0 0 0 0 0 0 0 0 0 0 0 |      | Expiry Date | B<br>B<br>S<br>S<br>S<br>S  | N<br>N<br>N<br>N<br>N | 0.01<br>0.01<br>0.01<br>0.01<br>0.01 | Order Number           0         220517393           0         232458711           0         1691398728           0         1691398728           0         120000011 | 14:36:19<br>12:45:25 | 220517393<br>232458711<br>5911300<br>5911600<br>52543966 | 04:04:04<br>04:04:04<br>14:36:19<br>14:36:19<br>12:45:25 | 204<br>204<br>45458 | 11111111111111111111111111111111111111 | 20.00<br>50.00<br>-2.00<br>-18.00<br>-20.00 | 904.00<br>904.00<br>300.00<br>330.80<br>330.75<br>677.50 | 904<br>300<br>329<br>329<br>675 | 00<br>00<br>97<br>92<br>81 | 18,0<br>15,0<br>-0<br>-5,5<br>-13,1 |

# Ultimate delivery holding

| 🔰 ld.wealth-f                        | irstonline.com:446/LDClie ×                          | +                                                       |                                                                                                    |                                       |                       |                                |               |                        |            |                        |                           |                       |                                     |                        |                       |            |                        | <ul> <li>-</li> </ul> | O          |
|--------------------------------------|------------------------------------------------------|---------------------------------------------------------|----------------------------------------------------------------------------------------------------|---------------------------------------|-----------------------|--------------------------------|---------------|------------------------|------------|------------------------|---------------------------|-----------------------|-------------------------------------|------------------------|-----------------------|------------|------------------------|-----------------------|------------|
| ⊲ ▷ C                                | ,                                                    | D                                                       | ld.wealth                                                                                                    | n-firstonline.co                      | om:446/LDCI           | ientLevelH/In                  | idex.html#Tab |                        |            |                        |                           |                       |                                     | <b>0-</b> [4           | 2   🦁 🔺               |            | ę :                    | * 🛛 🖪                 | • VPN      |
| Ultimate Deliv                       | very ×                                               |                                                         |                                                                                                    |                                       |                       |                                |               |                        |            |                        |                           |                       |                                     |                        |                       |            |                        |                       |            |
| Ultimate Deliv                       | very                                                 |                                                         |                                                                                                    |                                       |                       |                                |               |                        |            |                        |                           |                       |                                     |                        |                       |            |                        |                       |            |
| Selection Crit                       | eria                                                 |                                                         |                                                                                                    |                                       |                       |                                |               |                        |            |                        |                           |                       |                                     |                        |                       |            |                        |                       |            |
|                                      |                                                      |                                                         |                                                                                                    |                                       |                       |                                |               |                        |            |                        |                           |                       |                                     |                        |                       |            |                        |                       |            |
| Firm Details                         | WEALTH FIRST PORTFOL                                 | IO N V POA I                                            | Date 08/08/202                                                                                                    | 23 🔲 😧                                |                       |                                |               |                        |            |                        |                           |                       |                                     |                        |                       |            |                        |                       |            |
| Firm Details                         | WEALTH FIRST PORTFOL                                 | ION - POAI                                              | Oate 08/08/202<br>Opening Qty                                                                                                    | 23 📰 😧<br>Purchases                   | Delivered             | Sold Qty                       | Received      | To Deliver             | To Receive | Ben. Stock             | Gross POA Qty             | POA Stock             | Free POA<br>Stock                   | Margin Qty             | Net Stock             | Market Rt. | Market Value           | Net Stock Val         | e Gross PC |
| Firm Details Scrip Cod               | WEALTH FIRST PORTFOL                                 | IO N V POA I<br>ISIN Code                               | Opening Qty                                                                                                    | Purchases                             | Delivered             | Sold Qty                       | Received      | To Deliver             | To Receive | Ben. Stock             | Gross POA Qty             | POA Stock             | Free POA<br>Stock                   | Margin Qty             | Net Stock             | Market Rt. | Market Value           | Net Stock Valu        | e Gross PC |
| Firm Details Scrip Coo 543950        | WEALTH FIRST PORTFOL                                 | IO N POA I<br>ISIN Code                                 | Opening Qty                                                                                                    | 23  Purchases 0.000                   | Delivered             | Sold Qty<br>-50.000            | Received      | To Deliver             | To Receive | Ben. Stock             | Gross POA Qty O.000       | POA Stock             | Free POA<br>Stock                   | Margin Qty O.000       | Net Stock             | Market Rt. | Market Value           | Net Stock Valu        | e Gross PC |
| Firm Details Scrip Cod 543950 543526 | WEALTH FIRST PORTFOL       Je     Scrip Name       J | IO N POA I<br>ISIN Code<br>INE0JO301016<br>INE0J1Y01017 | Opening Qty Opening Qty Openin | 23 📰 😧<br>Purchases<br>0.000<br>0.000 | Delivered 0.000 0.000 | Sold Qty<br>-50.000<br>-20.000 | Received      | To Deliver 0.000 0.000 | To Receive | Ben. Stock 0.000 0.000 | Gross POA Qty 0.000 0.000 | POA Stock 0.000 0.000 | Free POA<br>Stock<br>0.000<br>0.000 | Margin Qty 0.000 0.000 | Net Stock 0.000 0.000 | Market Rt. | Market Value 0.00 0.00 | Net Stock Valu        | e Gross PC |

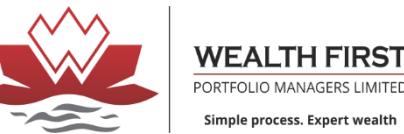

#### ➢ Profit & Loss

| 105        | 0                                |                          |                 |                 |                |                |                 |           |           |           |               |         |     |   |   |       |   |
|------------|----------------------------------|--------------------------|-----------------|-----------------|----------------|----------------|-----------------|-----------|-----------|-----------|---------------|---------|-----|---|---|-------|---|
| W          | ld.wealth-firston                | line.com:446/LDClie × -  | F               |                 |                |                |                 |           |           |           |               |         |     | ~ | - | Ō     | l |
| ٥          | ⊳ c                              |                          | D               | ld.wealth-firs  | tonline.com:44 | 6/LDClientLeve |                 | #Tab      |           |           |               | 아 순   💱 | e 1 |   | G | • VPN |   |
| Tra        | nsaction wise Pr                 | ofit-Loss Cash Segment 🗙 |                 |                 |                |                |                 |           |           |           |               |         |     |   |   |       | l |
| Tra        | nsaction wise Pr                 | ofit-Loss Cash Segment   | 1               |                 |                |                |                 |           |           |           |               |         |     |   |   |       | ļ |
| Sel<br>Fir | ection Criteria<br>m Details WEA | ALTH FIRST PORTFOLIO     | C P<br>N From I | Date 01/04/2010 | To Date 3      | 0/04/2024      | Include Charges | s 🗹 🔽 FIF | • • •     | 38        | 2             | ]       |     |   |   |       |   |
|            | Scrip Code                       | Scrip Name               | Buy Date        | Buy Qty.        | Buy Net Rate   | Bought Amt     | Sell Date       | Sell Qty. | Sell Rate | Sale Amt  | Profit & Loss |         |     |   |   |       |   |
|            |                                  |                          |                 |                 |                |                |                 |           |           |           |               |         |     |   |   |       |   |
|            | 543526                           | LIFE INSURANCE CO        | 17/05/2022      | 20.00           | 904.0000       | 18,080.00      | 03/08/2022      | 20.00     | 675.81    | 13,516.13 | -4,584.42     |         |     | - |   |       |   |
|            | 543950                           | YATHARTH HOSPITA         | 07/08/2023      | 2.00            | 300.0000       | 600.00         | 07/08/2023      | 2.00      | 329.97    | 659.95    | 58.95         |         |     |   |   |       |   |
|            | 543950                           | YATHARTH HOSPITA         | 07/08/2023      | 30.00           | 300.0000       | 9,000.00       | 07/08/2023      | 30.00     | 329.57    | 9,887.22  | 872.35        |         |     |   |   |       |   |
|            | 543950                           | YATHARTH HOSPITA         | 07/08/2023      | 18.00           | 300.0000       | 5,400.00       | 07/08/2023      | 18.00     | 329.92    | 5,938.62  | 529.70        |         |     |   |   |       |   |
|            |                                  |                          |                 |                 |                |                |                 |           |           |           |               |         |     |   |   |       |   |

# ➢ Fund Pay-out

| Client Profile ×<br>Client Profile ×<br>Payment Request<br>Firm Selection WEALTH FIRS<br>Request Amount |                             | wealth-firstonline.com:446/LDC | lientLevelH/Index.html#Tab |          |         |          |                     |          |          |     |     |       |
|----------------------------------------------------------------------------------------------------|-----------------------------|--------------------------------|----------------------------|----------|---------|----------|---------------------|----------|----------|-----|-----|-------|
| Client Profile ×<br>Client Profile<br>Payment Request<br>Firm Selection WEALTH FIRS<br>Request Amount   | ST PORTE X D.M. P. GERS LTD |                                |                            |          |         |          |                     | 💱 🔺      |          | 🦉 🏞 | 0 3 | • VPN |
| Client Profile Payment Request Firm Selection Request Amount                                            | ST PORTE X D.M. P. GERS LTD |                                |                            |          |         |          |                     |          |          |     |     |       |
| Payment Request Firm Selection Request Amount                                                           | ST PORTE X D M P GERS LTD   |                                |                            |          |         |          |                     |          |          |     |     |       |
| Firm Selection WEALTH FIR:<br>Request Amount                                                            | ST PORTE X D M P GERS LTD   |                                |                            |          |         |          |                     |          |          |     |     |       |
| Request Amount                                                                                          |                             |                                |                            |          |         |          | Fund Transfer       |          |          |     | _   |       |
|                                                                                                    | 164                         | 61.01 Fin. Bal.(               | 08/08/2023)                |          | Cr      |          |                     |          |          |     |     |       |
| Mode of Payment NEFT                                                                                    |                             | Fin. Bal.(                     | 09/08/2023)                |          | Cr      |          |                     |          |          |     |     |       |
| Bank Name KOTAK MAHI                                                                                    | INDRA BANK LTD              | Fin. Bal.(                     | 10/08/2023)                |          | Cr      |          |                     |          |          |     |     |       |
| Account Number                                                                                          |                             |                                |                            |          |         | 00       |                     |          |          |     |     |       |
| Client Profile                                                                                          |                             |                                |                            |          |         |          |                     |          |          |     | -   |       |
| Client Information                                                                                      |                             |                                |                            | <b>^</b> |         |          |                     |          |          |     |     |       |
| Name Of The Client                                                                                      |                             |                                |                            |          | Dp Code | Do Id    | Benificiary Account | Exchange | Power of |     |     |       |
| Back Office Code                                                                                        |                             | Terminal Code                  |                            |          |         |          |                     |          | Attorney |     |     |       |
| Client Status                                                                                           | Active                      |                                |                            |          |         |          |                     |          |          |     |     |       |
| Address                                                                                                 |                             |                                |                            |          |         | 12072300 |                     | BSE      | No       |     |     |       |
|                                                                                                    |                             |                                |                            |          |         | 12072300 |                     | BSE      | Yes      |     |     |       |
|                                                                                                    |                             |                                |                            |          |         | 12072300 |                     | 502      | 105      |     |     |       |
| City                                                                                                    | AHMEDABAD                   | Pin Code                       | 380013                     |          |         |          |                     |          |          |     |     |       |
| State                                                                                                   | GUJARAI                     | Country                        | INDIA                      |          |         |          |                     |          |          |     |     |       |
| Telephone INO.                                                                                          |                             | 16L NO. 1                      |                            |          |         |          |                     |          |          |     |     |       |
| Iel. No. 2                                                                                              |                             | NIODIJE NO.                    |                            |          |         |          |                     |          |          |     |     |       |
| Date Of Birth                                                                                           | Remail com                  | PAN*                           |                            |          |         |          |                     |          |          |     |     |       |
| ITEC code                                                                                               | g gman.com                  |                                |                            |          |         |          |                     |          |          |     |     |       |
| IFSU code                                                                                               |                             |                                |                            | •        |         |          |                     |          |          |     |     |       |

> Enter Amount you want to transfer from demat balance to registered bank account and click on save

Explore Now & Track Your Portfolio...